# **Boletim Técnico**

# **ΤΟΤΛ**

### Parâmetro MV\_PLSHINT

| Produto  | : | Microsiga Protheus Plano de Saúde 11 |                    |   |                  |
|----------|---|--------------------------------------|--------------------|---|------------------|
| Chamado  | : | TGZNL4                               | Data da publicação | : | 30/04/13         |
| País(es) | : | Brasil                               | Banco(s) de Dados  | : | Todos envolvidos |

### Importante

Esta melhoria depende de execução do *update* de base *UPDPLSB6*, conforme **Procedimentos para Implementação**.

Criado o parâmetro **MV\_PLSHINT** para manipular o retorno da consulta do campo **Nº Guia Sol. (BOD\_NUMSOL).** Ao ativar o parâmetro as internações serão exibidas e o filtro retornará somente as internações que não possuem data de alta.

### Procedimento para Implementação

O sistema é atualizado logo após a aplicação do pacote de atualizações (Patch) deste chamado.

## Importante

Antes de executar o compatibilizador UPDPLSB6 é imprescindível:

- a) Realizar o *backup* da base de dados do produto que será executado o compatibilizador (\PROTHEUS11\_DATA\DATA) e dos dicionários de dados SXs (\PROTHEUS11\_DATA\SYSTEM).
- b) Os diretórios acima mencionados correspondem à **instalação padrão** do Protheus, portanto, devem ser alterados conforme o produto instalado na empresa.
- c) Essa rotina deve ser executada em **modo exclusivo**, ou seja, nenhum usuário deve estar utilizando o sistema.
- d) Se os dicionários de dados possuírem índices personalizados (criados pelo usuário), antes de executar o compatibilizador, certifique-se de que estão identificados pelo *nickname*. Caso o compatibilizador necessite criar índices, irá adicioná-los a partir da ordem original instalada pelo Protheus, o que poderá sobrescrever índices personalizados, caso não estejam identificados pelo *nickname*.
- e) O compatibilizador deve ser executado com a Integridade Referencial desativada\*.

# 📣 Atenção

O procedimento a seguir deve ser realizado por um profissional qualificado como Administrador de Banco de Dados (DBA) ou equivalente!

0

0

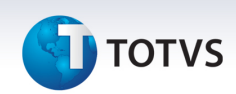

<u>A ativação indevida da Integridade Referencial pode alterar drasticamente o relacionamento entre</u> <u>tabelas no banco de dados. Portanto, antes de utilizá-la, observe atentamente os procedimentos a</u> <u>seguir:</u>

- i. No **Configurador (SIGACFG)**, veja **se a empresa utiliza** Integridade Referencial, selecionando a opção **Integridade/Verificação (APCFG60A)**.
- ii. Se não há Integridade Referencial ativa, são relacionadas em uma nova janela todas as empresas e filiais cadastradas para o sistema e nenhuma delas estará selecionada. Neste caso,
  E SOMENTE NESTE, não é necessário qualquer outro procedimento de ativação ou desativação de integridade, basta finalizar a verificação e aplicar normalmente o compatibilizador, conforme instruções.
- iii. <u>Se</u> há Integridade Referencial ativa em todas as empresas e filiais, é exibida uma mensagem na janela Verificação de relacionamento entre tabelas. Confirme a mensagem para que a verificação seja concluída, <u>ou</u>;
- iv. <u>Se</u> há Integridade Referencial ativa em uma ou mais empresas, que não na sua totalidade, são relacionadas em uma nova janela todas as empresas e filiais cadastradas para o sistema e, somente, a(s) que possui(em) integridade está(arão) selecionada(s). Anote qual(is) empresa(s) e/ou filial(is) possui(em) a integridade ativada e reserve esta anotação para posterior consulta na reativação (ou ainda, contate nosso Help Desk Framework para informações quanto a um arquivo que contém essa informação).
- v. Nestes casos descritos nos itens "iii" ou "iv", E SOMENTE NESTES CASOS, é necessário desativar tal integridade, selecionando a opção Integridade/ Desativar (APCFG60D).
- vi. Quando desativada a Integridade Referencial, execute o compatibilizador, conforme instruções.
- vii. Aplicado o compatibilizador, a Integridade Referencial deve ser reativada, **SE E SOMENTE SE tiver sido desativada**, através da opção **Integridade/Ativar (APCFG60)**. Para isso, tenha em mãos as informações da(s) empresa(s) e/ou filial(is) que possuía(m) ativação da integridade, selecione-a(s) novamente e confirme a ativação.

### Contate o Help Desk Framework EM CASO DE DÚVIDAS!

1. Em Microsiga Protheus TOTVS Smart Client (se versão 10) ou ByYou Smart Client (se versão 11), digite UPDPLSB6 no campo Programa Inicial.

### Importante

Para a correta atualização do dicionário de dados, certifique-se que a data do compatibilizador seja igual ou superior a 25/04/2013.

- 2. Clique em **OK** para continuar.
- 3. Após a confirmação é exibida uma tela para a seleção da empresa em que o dicionário de dados será modificado
- 4. Ao confirmar é exibida uma mensagem de advertência sobre o *backup* e a necessidade de sua execução em **modo exclusivo**.

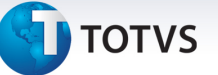

5. Clique em **Processar** para iniciar o processamento. O primeiro passo da execução é a preparação dos arquivos.

É apresentada uma mensagem explicativa na tela.

- 6. Em seguida, é exibida a janela **Atualização concluída** com o histórico (*log*) de todas as atualizações processadas. Nesse *log* de atualização são apresentados somente os campos atualizados pelo programa. O compatibilizador cria os campos que ainda não existem no dicionário de dados.
- 7. Clique em **Gravar** para salvar o histórico (*log*) apresentado.
- 8. Clique em **OK** para encerrar o processamento.

### Atualizações do compatibilizador

- 1. Alteração de **Consulta Padrão** no arquivo **SXB Consulta Padrão**:
  - Pesquisa BGCPLS:

| Alias     | BGCPLS        |
|-----------|---------------|
| Тіро      | 6             |
| Sequência | 01            |
| Contém    | @#PLS498fit() |

2. Criação de **Parâmetros** no arquivo **SX6 – Parâmetros**:

| Nome da Variável | MV_PLSHINT                                                                                          |
|------------------|----------------------------------------------------------------------------------------------------|
| Тіро             | L                                                                                                   |
| Descrição        | Indica se as internações que já sofreram alta devem ser exibidas<br>na consulta do campo BOD_NUMINT |
| Valor Padrão     | .т.                                                                                                 |

### Procedimentos para Configuração

1. No **Configurador (SIGACFG)** acesse **Ambientes/Cadastros/Parâmetros (CFGX017)**. Configure o(s) parâmetro(s) a seguir:

| Itens/Pastas     | Descrição                                                                                       |
|------------------|-------------------------------------------------------------------------------------------------|
| Nome da Variável | MV_PLSHINT                                                                                      |
| Тіро             | L                                                                                               |
| Descrição        | Indica se as internações que já sofreram alta serão exibidas na<br>consulta do campo BOD_NUMINT |

0

# Este documento é de propriedade da TOTVS. Todos os direitos reservados. ©

# **Boletim Técnico** 🚺 ΤΟΤ νς Valor Padrão .T. Procedimentos para Utilização 1. No Plano de Saúde (SIGAPLS) acesse Atualizações/Atendimento/Internação (PLSA092). 2. Clique em Incluir. 3. Preencha as informações e clique em Confirmar. 4. Após realizar a inclusão da guia, acesse Atualizações/Proc. Contas/Digitação Contas (PLSA498). No filtro inicial da Rotina insira as informações referentes à guia previamente incluída. 5. Posicione o cursor na PEG e clique em Selecionar: Localize a Guia e clique em Alterar. 6. Insira data de alta, confira os dados e confirme. 7. Após inserir as informações selecione a Guia e clique em Mudança de Fase. Caso seja necessário, acesse a opção de Análise de Glosas para finalizar a conferência. 8. Acesse Atualizações/Proc. Contas/Guia Honor. Indiv. (PLSAGHI) 9. Clique em Incluir. 10. Acesse a consulta padrão do campo № Guia Sol. (BOD\_NUMSOL) Se o parâmetro estiver ativo, a guia que foi incluída anteriormente será exibida na consulta. Informações Técnicas BE4 – Internações **Tabelas Utilizadas** BOD - Cabecalho Guia Honor. Individ. **Funções Envolvidas** PLSAGHI - Guia de honorário Individual Windows<sup>®</sup>/Linux<sup>®</sup> **Sistemas Operacionais**